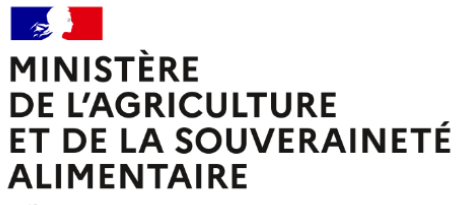

Liberté Égalité Fraternité

# Guide de connexion

Se connecter au Self Mobile

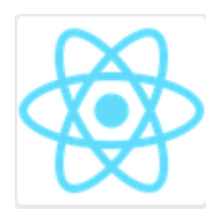

### 1. Qui peut accéder au Self Mobile ?

« Mon Self Mobile » est accessible à tous les agents titulaires ou contractuels en activité au sein de l'administration centrale, des services déconcentrés du ministère de l'agriculture et des établissements d'enseignement secondaire public, des enseignants du secteur privé, des enseignants au sein des établissements d'enseignement supérieur.

Sont inclus les agents relevant de situations administratives particulières (congé longue maladie, congé parental, congé sans rémunération, congé formation).

### 2. Comment accéder à votre Self Mobile ?

Il n'est pas besoin d'être sur le réseau du ministère pour accéder à « Mon Self Mobile ». Il est accessible avec une connexion internet, depuis votre ordinateur, votre tablette ou votre téléphone portable à l'adresse suivante :

### https://portail.cisirh.gouv.fr/

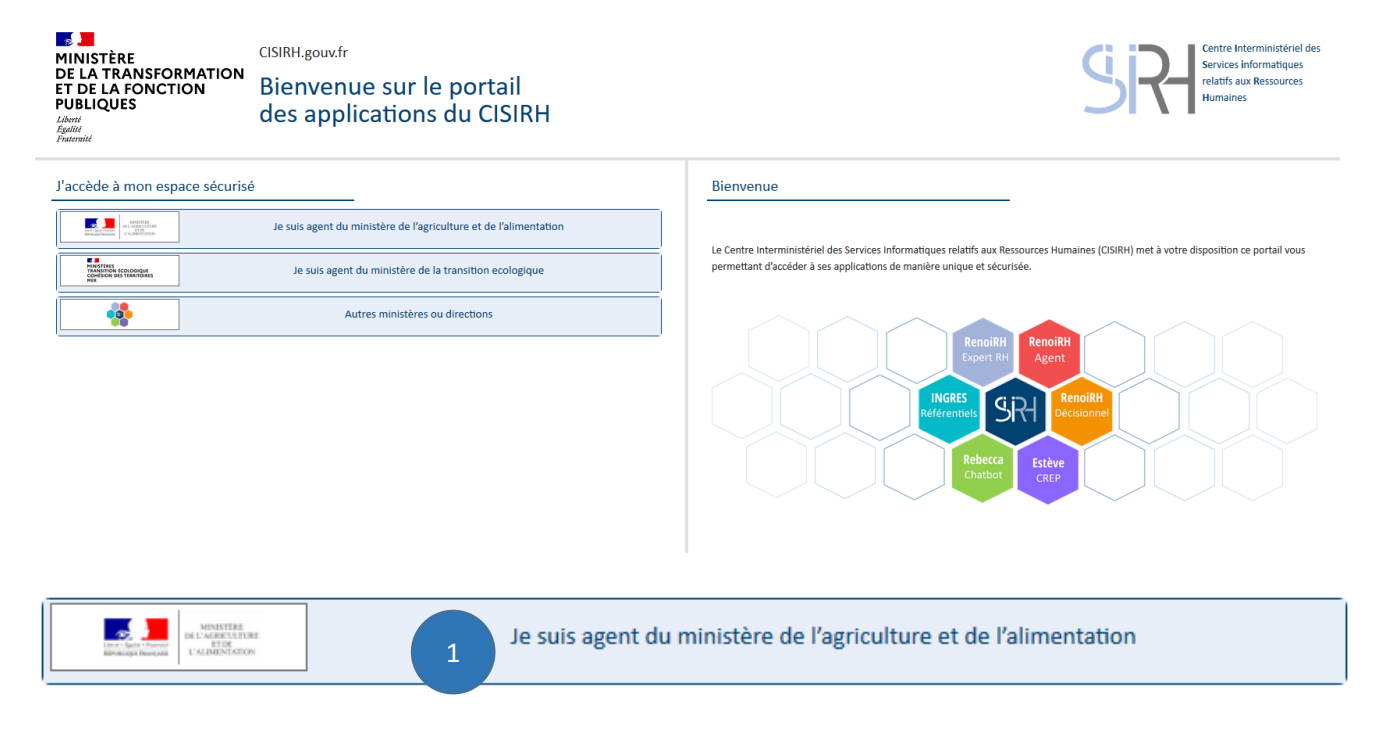

(1) Cliquer sur le premier lien « Je suis agent du ministère de l'agriculture et de l'alimentation »

Vous êtes alors invités à vous connecter via le portail d'authentification sécurisé du ministère de l'agriculture.

| CISIRH.gouv.fr<br>DE LA TRANSFORMATION<br>ET DE LA FONCTION<br>PUBLIQUES<br>Liberti<br>Realifier<br>Fraternait | Sources Humaines                                                                                                    |  |  |
|----------------------------------------------------------------------------------------------------|----------------------------------------------------------------------------------------------------|--|--|
| J'accède à mon espace sécurisé                                                                                 | Bienvenue                                                                                                    |  |  |
| Je suis agent du ministère de l'agriculture et de l'alimentation                                               | Le Centre Interministériel des Services Informatiques relatifs aux Ressources Humaines (CISIRH) met à votre disposition ce portail vous permettant d'accéder à ses applications de manière unique et sécurisée. |  |  |
| 2  Connexion via le portail EAP                                                                                |                                                                                                    |  |  |
| Je suis agent du ministère de la transition ecologique                                                         | Referentiats SRH Renolitit                                                                                                    |  |  |
| Autres ministères ou directions                                                                                | Rebecca Estève<br>Chattor Crez                                                                                                    |  |  |
|                                                                                                    |                                                                                                    |  |  |

#### (2) Cliquer sur le bouton « Connexion via le portail EAP »

|  | MINISTÈRE<br>DE L'AGRICULTURE<br>ET DE L'ALIMENTATION<br>Librer<br>Librer<br>Librer<br>Librer<br>Librer<br>Librer<br>Librer<br>Librer | PORTAIL D'AUTHENTIFICATION<br>DU MINISTÈRE DE L'AGRICULTURE ET DE L'ALIMENTATION |
|--|----------------------------------------------------------------------------------------------------|----------------------------------------------------------------------------------|
|--|----------------------------------------------------------------------------------------------------|----------------------------------------------------------------------------------|

| Par identifiant      | Par certificat                                |
|----------------------|-----------------------------------------------|
| ldentifiant ou E-mel | Vous pouvez également<br>vous authentifier en |
| <b>a</b> ••••••      | présentant                                    |
|                      | votre certificat :                            |
| 4 小M'AUTHENTIFIER    |                                               |
|                      | 3                                             |
|                      |                                               |

Si vous disposez d'un certificat (sur votre ordinateur professionnel), **(3) cliquer** sur le bouton « **M'AUTHENTIFIER** » par certificat

Sinon vous devez saisir votre identifiant et votre mot de passe Agricoll, puis (4) cliquer sur le bouton « M'AUTHENTIFIER » par identifiant :

- L'identifiant : il s'agit de votre adresse mail principale de votre compte Agricoll (<u>exemple</u> : <u>prenom.nom@agriculture.gouv.fr</u>). Celle-ci est consultable dans l'annuaire Agricoll (https://annuaire.agricoll.agriculture.gouv.fr)
- Le mot de passe : il s'agit du mot de passe associé à votre adresse mail principale. Si vous ne connaissez pas votre mot de passe, vous pouvez demander à votre Gestionnaire Local Agricoll (GLA) de vous en générer un nouveau.

Lors de votre première connexion, la page suivant s'affiche :

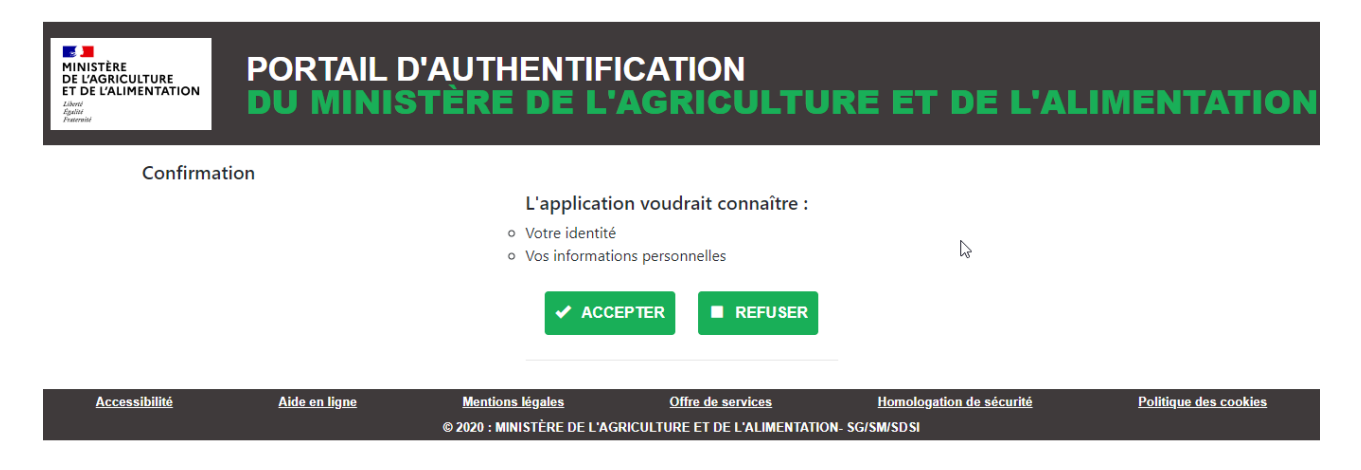

Vous devez **cliquer** sur le bouton « **ACCEPTER** » pour confirmer l'authentification. Cette étape ne sera plus nécessaire lors de vos connexions ultérieures.

### 3. Authentification réussie

Si l'authentification s'est effectuée avec succès, vous verrez apparaître l'écran suivant, avec votre adresse mail Agricoll en haut à droite.

| *  | Vos<br>applications | matricules                    | Historique des<br>connexions | 2<br>Déconnexion | Connecté en tant que marine.tango@agriculture.gouv.fr | • |
|----|---------------------|-------------------------------|------------------------------|------------------|-------------------------------------------------------|---|
|    |                     |                               |                              |                  |                                                       |   |
| Ар | plications          |                               |                              |                  |                                                       |   |
|    |                     | MonSelfMo<br>Self Service Int | bile<br>ernet                |                  |                                                       |   |
|    |                     |                               |                              |                  |                                                       |   |

Il vous suffit maintenant de cliquer sur « MonSelfMobile » pour accéder à votre espace personnel.

# 4. Echec d'authentification

Si l'authentification a échoué, le message suivant s'affiche : « Couple adresse e-mail/mot de passe incorrect ou certificat inconnu »

| MINISTÈRE<br>DE LA TRANSFORMATION<br>ET DE LA FONCTION<br>PUBLIQUES<br>Librit<br>Rightit<br>Putternit | CISIRH.gouv.fr<br>Bienvenue sur le portail<br>des applications du CISIRH                                                                       | <b>Signature</b><br>Centre Interministériel des<br>Services informatiques<br>relatifs aux Ressources<br>Humaines                                                                                                    |
|----------------------------------------------------------------------------------------------------|----------------------------------------------------------------------------------------------------|----------------------------------------------------------------------------------------------------|
| Couple adresse e-r                                                                                    | nail/mot de passe incorrect ou certificat inconnu.                                                                                             |                                                                                                    |
| J'accède à mon espace sécuris<br>Le suis ager<br>Je suis<br>Je suis<br>Je suis                        | é<br>t du ministère de l'agriculture et de l'alimentation<br>agent du ministère de la transition ecologique<br>Autres ministères ou directions | Bienvenue<br>Le Centre Interministériel des Services Informatiques relatifs aux Ressources Humaines (CISIRH) met à votre<br>disposition ce portail vous permettant d'accéder à ses applications de manière unique et sécurisée. |

Si vous disposez d'un compte Agricoll valide et que vous n'arrivez pas à vous connecter, contactez le Gestionnaire Local Agricoll (GLA) de votre structure ou à défaut, écrivez à <u>assistance.dsa@agriculture.gouv.fr</u>.

## 5. FAQ - Agent - Connexion Self mobile

#### Quels agents peuvent accéder au self mobile ?

Les agents titulaires ou contractuels en activité au sein de l'administration centrale, des services déconcentrés du ministère de l'agriculture et des établissements d'enseignement secondaire public, des enseignants du secteur privé, des enseignants au sein des établissements d'enseignement supérieur doivent pouvoir accéder au self mobile.

Vous vérifiez que :

- votre compte Agricoll est valide, en vous connectant à Agricoll (cf. § « Vérification de votre compte Agricoll » ci-dessous);
- l'adresse mail « principal » (c'est-à-dire pas secondaire) dans Agricoll est renseignée avec votre adresse mail professionnelle actuelle.

Il faut vérifier auprès de votre gestionnaire de proximité que :

- votre dossier dans RenoiRH est compatible avec un accès au self mobile (un dossier classique [= pas un dossier a minima] et une affectation opérationnelle sur une structure non générique du ministère de l'agriculture);
- l'adresse mail dans votre dossier RenoiRH (profil) est renseignée avec votre adresse mail professionnelle actuelle.

#### Vous avez une nouvelle adresse mail professionnelle suite à votre mobilité

Suite à une mobilité, vous avez une nouvelle adresse mail professionnelle.

Il faut vérifier auprès de votre gestionnaire de proximité que l'adresse mail dans votre dossier RenoiRH (profil) est renseignée avec votre adresse mail professionnelle actuelle.

#### Vous avez plusieurs adresses mail dans votre compte Agricoll

Dans Agricoll (cf. § « Vérification de votre compte Agricoll » ci-dessous), vous vérifiez si vous avez plusieurs adresses mail dans votre compte Agricoll (exemple pierre.dupont@agriculture.gouv.fr et pierre.dupont@renoirh-maa.fr).

Vous vérifiez que l'adresse mail « principal » (c'est-à-dire pas secondaire) dans Agricoll est renseignée avec votre adresse mail professionnelle actuelle.

Il faut vérifier auprès de votre gestionnaire de proximité que l'adresse mail dans votre dossier RenoiRH (profil) est renseignée avec votre adresse mail professionnelle actuelle.

#### Vous avez plusieurs comptes dans Agricoll

Dans Agricoll (cf. § « Vérification de votre compte Agricoll » ci-dessous), vous vérifiez si vous avez plusieurs comptes dans Agricoll.

Il faut contacter votre Gestionnaire Local Agricoll (GLA) pour fusionner vos comptes et conserver un seul et unique compte Agricoll. Vous aurez alors un compte Agricoll avec une adresse mail « principale » qui sera votre adresse mail professionnelle actuelle et une ou plusieurs adresses mails secondaires.

#### Page blanche

Vous avez une page blanche dans le self mobile quand vous vous connectez au self mobile via firefox. Votre version de **firefox** est trop ancienne : elle doit être supérieure ou égale à 78.

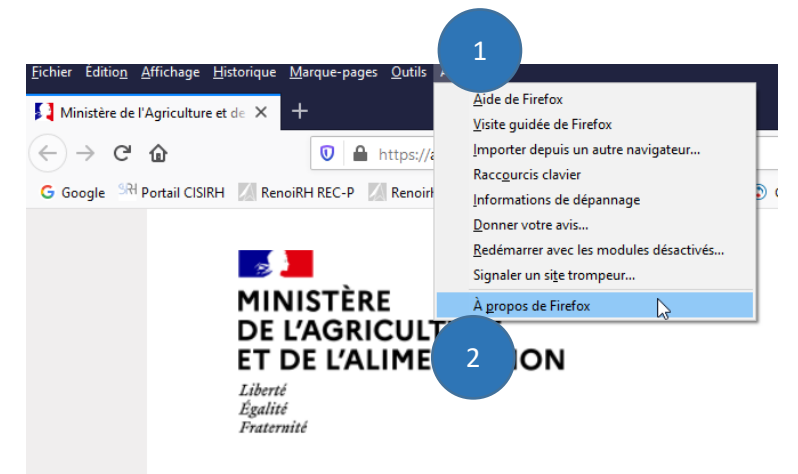

(1) Cliquer sur le menu « Aide »

(2) Cliquer sur le sous menu « A propos de Firefox »

À propos de Mozilla Firefox

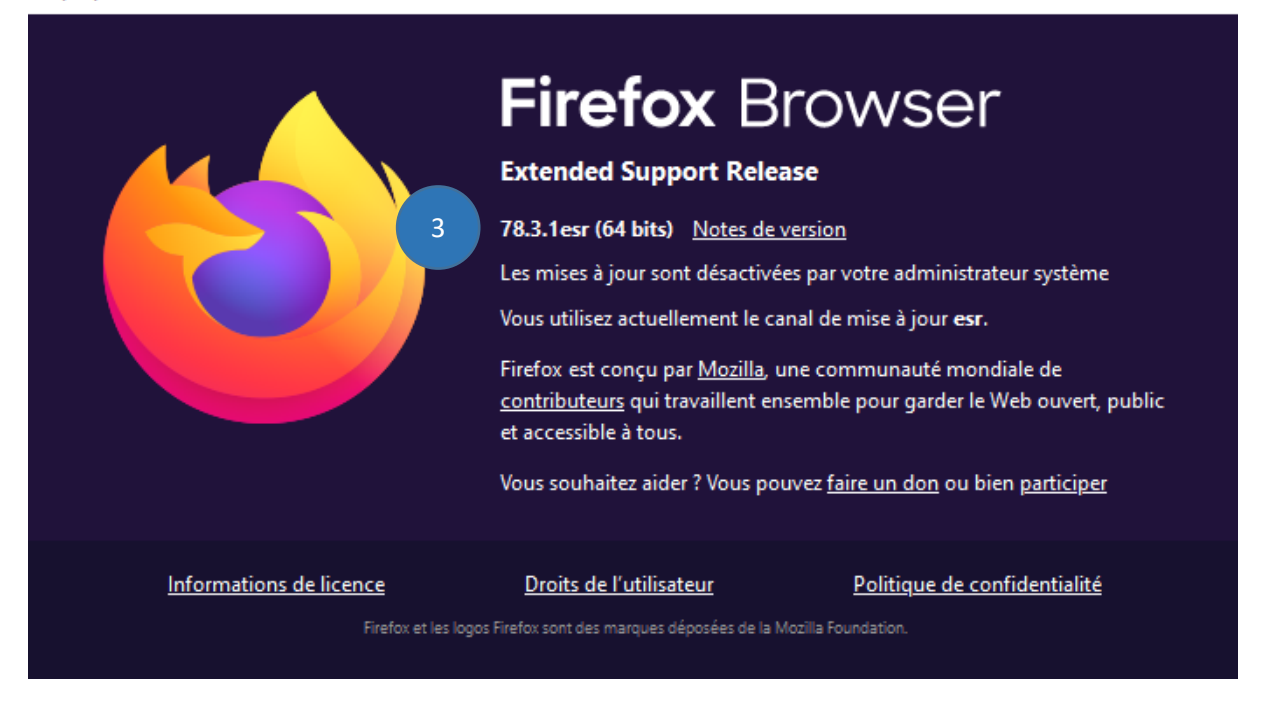

(3) Contrôler le numéro de version (ici 78.3.1)

Il faut contacter votre support informatique pour passer sur une version plus récente de Firefox. Il est également possible de se connecter au self mobile via edge.

#### Informations à fournir en cas de demande d'assistance

Pour toute demande d'assistance, merci de joindre à votre mail avec pour objet « [Self mobile] Connexion KO » :

- votre nom, prénom, matricule, date de naissance, structure d'affectation
- une copie d'écran intégrale, c'est-à-dire tout ce que vous voyez sur votre écran

×

- si possible, une copie d'écran avec votre matricule affiché dans le portail mobile CISIRH

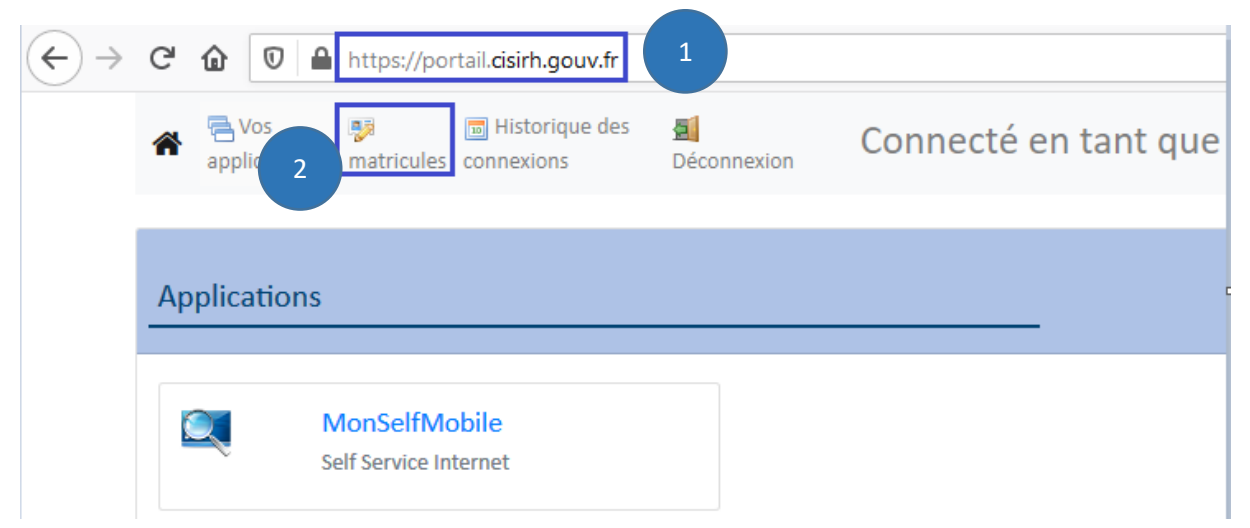

- (1) Se connecter au portail mobile du CISIRH (https://portail.cisirh.gouv.fr/)
- (2) Cliquer sur le lien « matricules »

| <br>G | @ ₪ 🔒           | https://por | tail.cisirh.gouv.fr       |                      |                      |
|-------|-----------------|-------------|---------------------------|----------------------|----------------------|
| *     | applications    | matricules  | Historique des connexions | 년<br>Déconnexion     | Connecté en tant que |
| Cha   | ingez vos matri | icules      |                           |                      |                      |
|       |                 |             | rei                       | 3<br>noirh-prod FPEA | GR XXX 🗸             |

(3) Récupérer le matricule, ou éventuellement la liste des matricules

#### Vérification de votre compte Agricoll

#### Aller sur https://portail.agricoll.agriculture.gouv.fr pour vérifier votre compte dans Agricoll

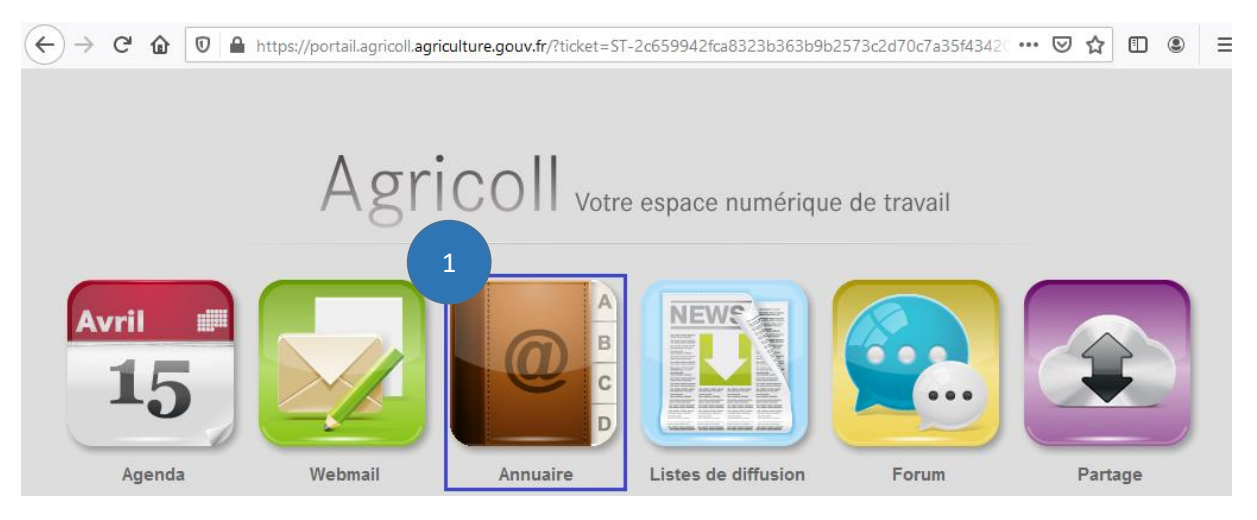

(1) Cliquer sur le bouton « Annuaire »

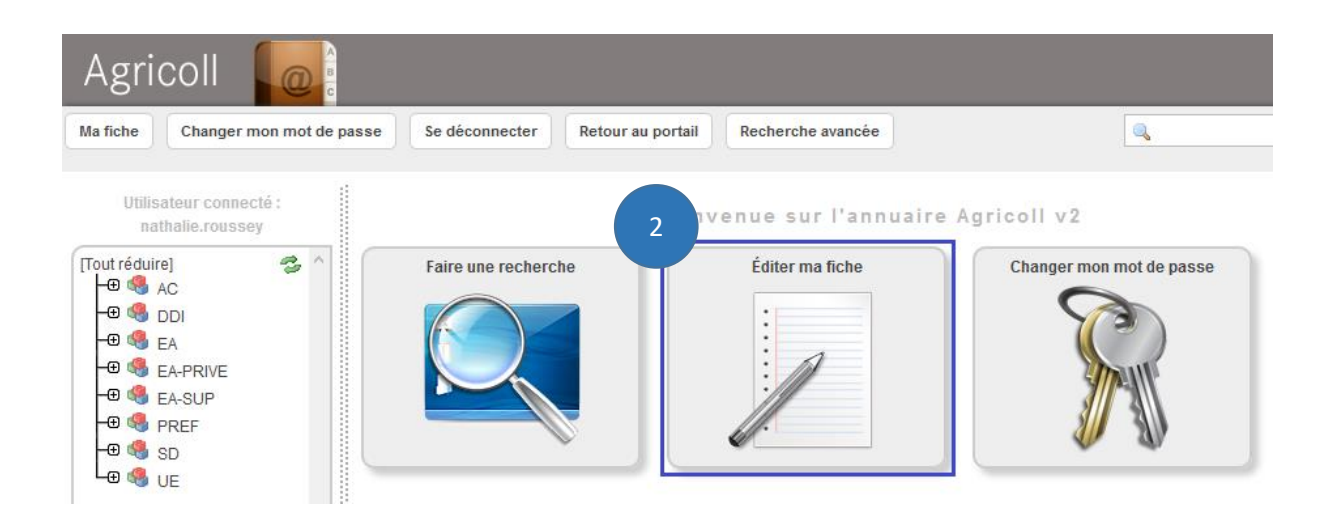

(2) Cliquer sur le bouton « Editer ma fiche »

| Ma fiche Changer mon mot de pas                                                                                                    | se Se déconnecter    | Retour au portail Recherche avancée |   |
|----------------------------------------------------------------------------------------------------|----------------------|-------------------------------------|---|
| Utilisateur connecté :<br>nathalie.roussey                                                                                                    | Consulter Édi        | Édition d'une entrée<br>iter        |   |
| Agents<br>Autres objets<br>Corbeille<br>Agents<br>Agents<br>Agen |                      | Photo<br>Mettre à jour Effacer      |   |
|                                                                                                    |                      |                                     |   |
| - A CROCA                                                                                                    |                      | ldentité                            |   |
| - 🕀 🍕 DCM                                                                                                    | Civilité             | Mme                                 |   |
| - 🕀 🍕 DGAL                                                                                                    | Nom complet          | Nathalie ROUSSEY                    |   |
|                                                                                                    | Identifiant          | nathalie.roussey                    |   |
| -⊕<br>                                                                                                    | Prénom               | Nathalie                            |   |
| - 🕀 🧠 DPMA                                                                                                    | Nom                  | ROUSSEY                             |   |
| - MEDIATEURS                                                                                                    |                      |                                     |   |
| -⊕ 🧠 MUTUALISE<br>-⊕ 🍕 SCBCM                                                                                                    | Téléphone            | +33 1 49 55 43 09                   | ٢ |
| ←© 🥞 SG<br>←® 🚔 Agents<br>←® 🚘 Autres objets                                                                                                    | Fax                  |                                     | ٥ |
| - Corbeille<br>- AJ                                                                                                    | Mobile 3             |                                     | 0 |
| - Сорона Сарания Сарания С                                                                                                    | Mél                  | nom.prenom@agriculture.gouv.fr      |   |
| -⊕ 🧐 DMC<br>-⊕ 🍕 DPT                                                                                                    | Mél(s) secondaire(s) |                                     |   |

(3) Récupérer votre adresse mail Agricoll. La première ligne correspond à votre adresse mail « principale », les suivantes à vos éventuelles adresses mails secondaires.

### **Besoin d'assistance ?**

- Ce guide et d'autres ressources explicatives sont accessibles sur le site l'intranet http://intranet.national.agri/Decouvrez-votre-nouvel-espace
- Vos demandes d'assistance pour des problèmes de connexion sont à adresser à : assistance.dsa@agriculture.gouv.fr
- Vos autres demandes d'assistance (navigation et utilisation de Mon Self Mobile) sont à adresser à : <u>assistance-sirh.sg@agriculture.gouv.fr</u>